# Windows XP PPtP Client Setup

#### From My notepad

### **Getting started**

Before you setup your VPN connection, you will need the following pieces of information:

- VPN server name: This will be either an IP address or a host name.
- VPN username: If you are a member of a Windows domain, this is most likely the same username you use to login to your computer.
- VPN password: If you are a member of a Windows domain, this is most likely the same username you use to login to your computer.
- (optional) DNS domain name suffix

## Setting up the VPN connection

1. Click the Start button and select Control Panel.

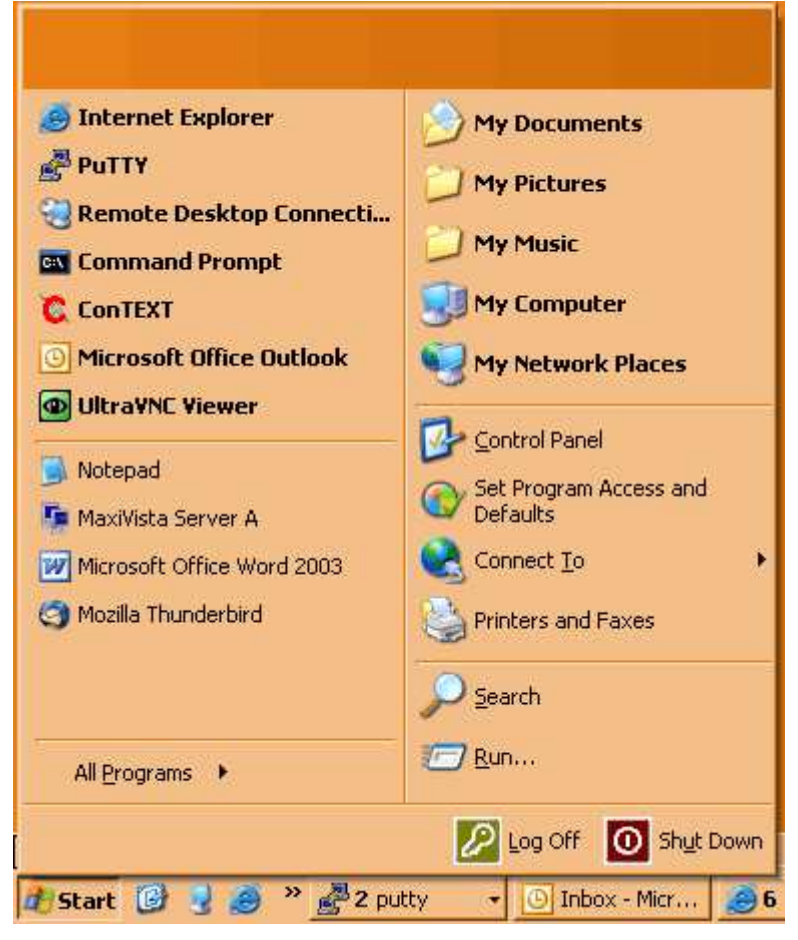

2. Double click on Network Connections.

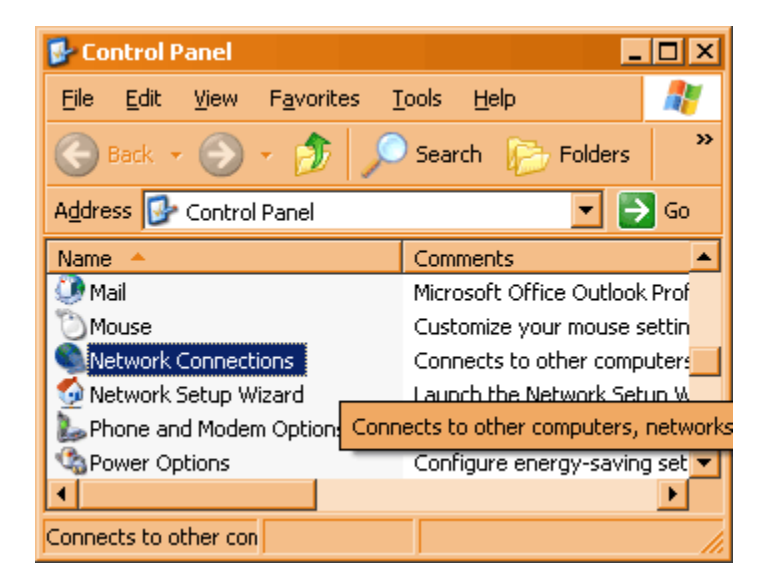

3. From the menu, select File and then New Connection...

| Setwork Connections                               |                                          |                  |                         | _ 🗆 ×     |
|---------------------------------------------------|------------------------------------------|------------------|-------------------------|-----------|
| <u>File E</u> dit <u>V</u> iew F <u>a</u> vorites | <u>T</u> ools Adva <u>n</u> ced <u>H</u> | <u>t</u> elp     |                         |           |
| Connect<br>Status                                 | 🔎 Search 🛛 😥 Folde                       | rs 🕼 🖄           | 7 🗙 🍤 💷 •               |           |
| Regair                                            | าร                                       |                  |                         | > Go      |
| New Connection                                    | e                                        | Status           | Device Name             | <b></b>   |
| Network Setup <u>W</u> izard                      | t                                        |                  |                         |           |
| Create Copy                                       | or High-Speed Internet                   | Connected        | Intel(R) PRO/1000 CT    | Netwo     |
| Create Shortcut                                   | or High-Speed Internet                   | Connected        | 1394 Net Adapter #2     |           |
| Delete                                            | or High-Speed Internet                   | Connected        | 1394 Net Adapter        |           |
| Rena <u>m</u> e                                   |                                          |                  |                         |           |
| Properties                                        |                                          |                  |                         |           |
| Close                                             | ard, which helps you crea                | ate a connection | to the Internet, to ano | ther cc 🃈 |

4. Click the Next button.

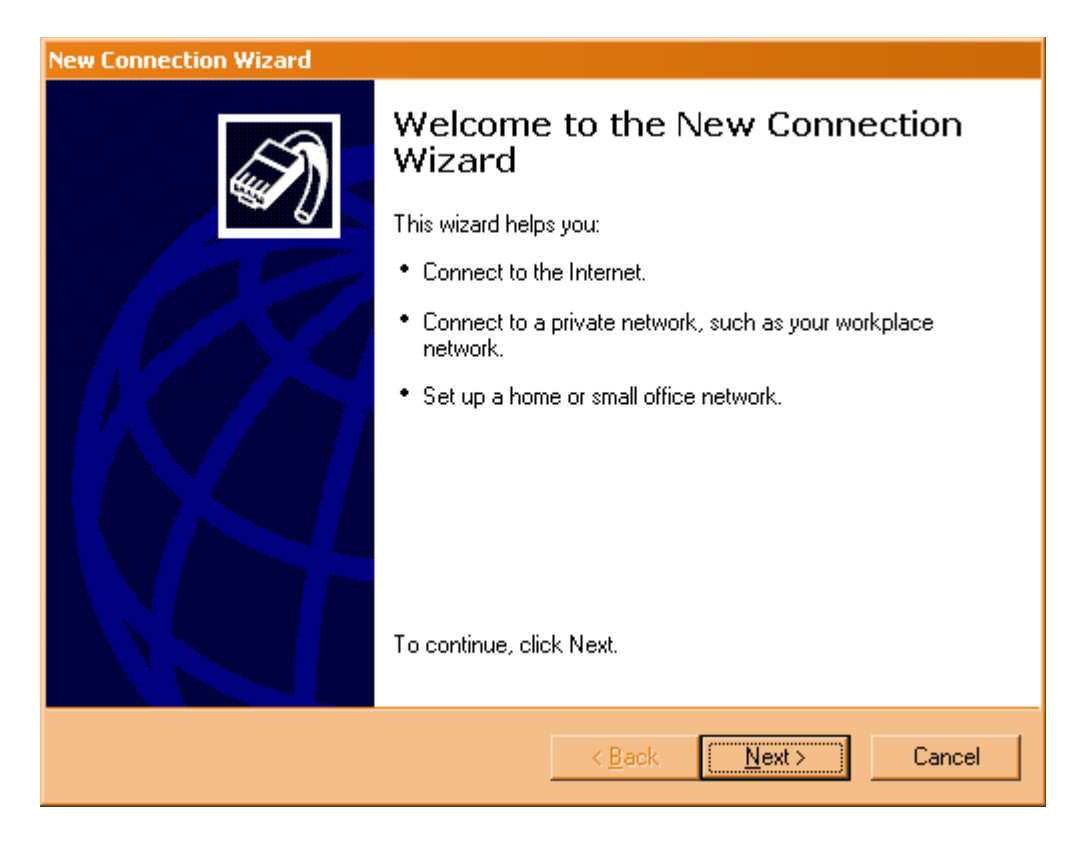

5. Select Connect to the network at my workplace and then click the Next button.

| New Connection Wizard                                                                                                    |
|----------------------------------------------------------------------------------------------------|
| Network Connection Type         What do you want to do?                                                                                                    |
| <ul> <li>Connect to the Internet         Connect to the Internet so you can browse the Web and read email.     </li> <li>Connect to the network at my workplace         Connect to a business network (using dial-up or VPN) so you can work from home,             a field office, or another location.     </li> <li>Set up a home or small office network         Connect to an existing home or small office network or set up a new one.     </li> <li>Set up an advanced connection         Connect directly to another computer using your serial, parallel, or infrared port, or             set up this computer so that other computers can connect to it.     </li> </ul> |
| < <u>B</u> ack <u>N</u> ext > Cancel                                                                                                    |

6. Select Virtual Private Network connection and then click the Next button.

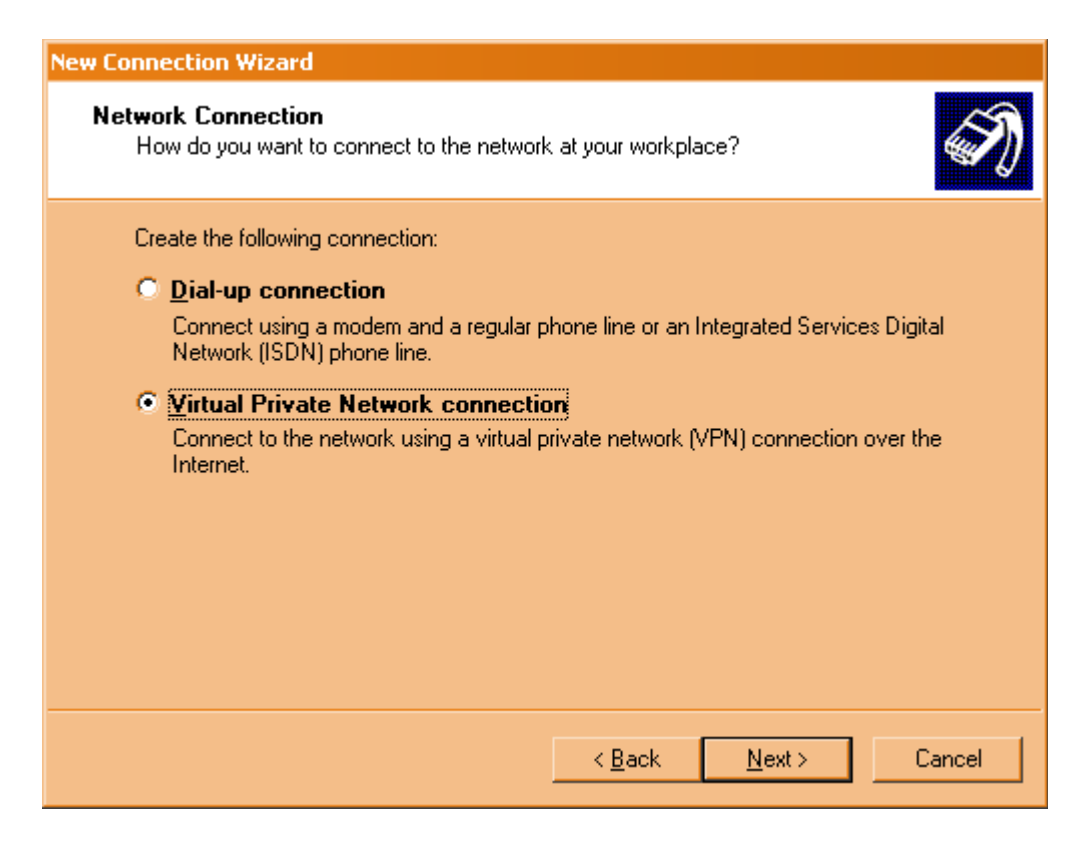

7. Type in the name of your VPN connection. This is an arbitrary setting. If you work for *ACME Brick* you could name your connection *ACME Brick VPN*.

| New Connection Wizard                                                                               |
|----------------------------------------------------------------------------------------------------|
| Connection Name<br>Specify a name for this connection to your workplace.                            |
| Type a name for this connection in the following box.<br>Company N <u>a</u> me                      |
| My Company VPN                                                                                      |
| For example, you could type the name of your workplace or the name of a server you will connect to. |
| < <u>B</u> ack <u>N</u> ext > Cancel                                                                |

8. Select **Do not dial the initial connection** and then click the **Next** button.

| New Connection Wizard                                                                                                    |
|----------------------------------------------------------------------------------------------------|
| Public Network<br>Windows can make sure the public network is connected first.                                                             |
| Windows can automatically dial the initial connection to the Internet or other public network, before establishing the virtual connection. |
| <ul> <li>Automatically dial this initial connection:</li> </ul>                                                                            |
|                                                                                                    |
|                                                                                                    |
|                                                                                                    |
|                                                                                                    |
|                                                                                                    |
|                                                                                                    |
|                                                                                                    |
| < <u>B</u> ack <u>N</u> ext > Cancel                                                                                                    |

9. Enter the IP address or hostname of your VPN server and then click the Next button.

| New Connection Wizard                                                                                                    |
|----------------------------------------------------------------------------------------------------|
| VPN Server Selection         Image: What is the name or address of the VPN server?                                                                                                |
| Type the host name or Internet Protocol (IP) address of the computer to which you are connecting.<br><u>H</u> ost name or IP address (for example, microsoft.com or 157.54.0.1-): |
| vpn.companyname.com replace this with your VPN hostname                                                                                                    |
|                                                                                                    |
|                                                                                                    |
|                                                                                                    |
|                                                                                                    |
|                                                                                                    |
| < <u>B</u> ack <u>N</u> ext > Cancel                                                                                                    |

10. Click the **Finish** button.

| New Connection Wizard |                                                                                                    |
|-----------------------|----------------------------------------------------------------------------------------------------|
|                       | Completing the New Connection<br>Wizard                                                                                                    |
|                       | You have successfully completed the steps needed to<br>create the following connection:                                                                                                    |
|                       | <ul> <li>Your Company VPN</li> <li>Share with all users of this computer</li> <li>The connection will be saved in the Network<br/>Connections folder.</li> <li>Add a shortcut to this connection to my desktop</li> <li>To create the connection and close this wizard, click Finish.</li> </ul> |
|                       | < <u>B</u> ack Finish Cancel                                                                                                    |

11. Click on the **Properties** button.

| Connect Your Company VPN                                                                                                    | × |
|----------------------------------------------------------------------------------------------------|---|
|                                                                                                    |   |
| User name:<br>Password:                                                                                                    |   |
| <ul> <li>Save this user name and password for the following users:</li> <li>Me ogly</li> <li>Anyone who uses this computer</li> </ul> |   |
| Connect Cancel Properties Help                                                                                                    | 1 |

12. Click on the **Networking** tab, select **Internet Protocol (TCP/IP)** in the list and then click the **Properties** button.

| 🛷 Your Company VPN Properties                                                                    | ? ×  |
|--------------------------------------------------------------------------------------------------|------|
| General Options Security Networking Advanced                                                     |      |
| Type of VPN:                                                                                     |      |
| Automatic                                                                                        | -    |
| <u>S</u> ettings                                                                                 |      |
| This connection uses the following items:                                                        |      |
| 🗹 🐨 Network Monitor Driver                                                                       |      |
| ✓ → Internet Protocol (TCP/IP)                                                                   |      |
| QoS Packet Scheduler                                                                             |      |
| File and Printer Sharing for Microsoft Networks                                                  | -1   |
|                                                                                                  | 21   |
| Install Uninstall Properties                                                                     |      |
|                                                                                                  | -    |
| Description                                                                                      |      |
| Transmission Control Protocol/Internet Protocol. The default                                     |      |
| wide area network protocol that provides communication<br>across diverse interconnected networks |      |
|                                                                                                  |      |
|                                                                                                  |      |
| OK Cance                                                                                         | si 🛛 |

#### 13. Click the **Advanced** button.

| Internet Protocol (TCP/IP) Properties                                                                                                    | ? ×   |
|----------------------------------------------------------------------------------------------------|-------|
| General                                                                                                    |       |
| You can get IP settings assigned automatically if your network<br>supports this capability. Otherwise, you need to ask your network<br>administrator for the appropriate IP settings. |       |
| Obtain an IP address automatically                                                                                                    |       |
| O Use the following IP address:                                                                                                    |       |
| IP address:                                                                                                    |       |
| Obtain DNS server address automatically     O Use the following DNS server addresses:                                                                                                 |       |
| Preferred DNS server:                                                                                                    |       |
| Alternate DNS server:                                                                                                    |       |
| Ad <u>v</u> ance                                                                                                    | d     |
| ОК Са                                                                                                    | ancel |

14. Uncheck the Use default gateway on remote network setting.

| Advanced TCP/IP Settings                                                                                                    | ? ×        |
|----------------------------------------------------------------------------------------------------|------------|
| General DNS WINS                                                                                                    |            |
| Ceneral DNS WINS<br>This checkbox only applies when you are connected to a local<br>network and a dial-up network simultaneously. When checked, of<br>that cannot be sent on the local network is forwarded to the dial-u<br>network.<br>Use default gateway on remote network | lata<br>ip |
|                                                                                                    |            |
|                                                                                                    |            |
| ОК                                                                                                    | Cancel     |

15. *This step is optional. Only update this setting if you have been directed to do so.* Click on the **DNS** tab and fill in the **DNS suffix for this connection:** and then click the **OK** button. Continue clicking the **OK** button until you see the dialog in the next step.

| Advanced TCP/IP Settings                                                                                                    |
|----------------------------------------------------------------------------------------------------|
| General DNS WINS                                                                                                    |
| DNS server addresses, in order of use:                                                                                                    |
| t                                                                                                    |
| Add <u>E</u> dit Remo <u>v</u> e                                                                                                    |
| The following three settings are applied to all connections with TCP/IP<br>enabled. For resolution of unqualified names:                    |
| <ul> <li>Append primary and connection specific DNS suffixes</li> <li>Append parent suffixes of the primary DNS suffix</li> </ul>           |
| Append these DNS suffixes (in order):                                                                                                    |
| t                                                                                                    |
| A <u>d</u> d Edi <u>t</u> Re <u>m</u> ove                                                                                                   |
| DNS suffix for this connection: suffix.company.com replace this                                                                             |
| <ul> <li><u>Register this connection's addresses in DNS</u></li> <li><u>Use this connection's DNS suffix in DNS registration</u></li> </ul> |
| OK Cancel                                                                                                    |

16. You are now ready to initiate the VPN connection. Fill in the User name and Password with your information and then click the **Connect** button.

| Connect Your (                     | ompany VPN ? 🗴                                                                                       |
|------------------------------------|----------------------------------------------------------------------------------------------------|
|                                    |                                                                                                    |
| <u>U</u> ser name:                 | yourusername                                                                                         |
| Password:                          | ••••••                                                                                               |
| Save this u     Me only     Anyone | user name and password for the following users:<br>y e who uses this computer Cancel Properties Help |
| Connect                            |                                                                                                    |

17. Once the connection is made you will see the following notification in your system tray.

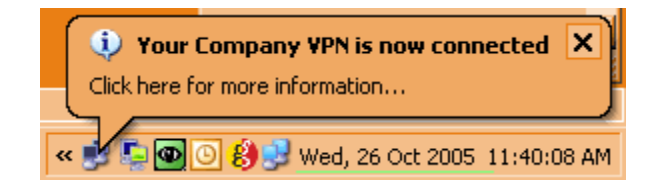

Retrieved from "http://wiki.bluecrow.net/index.php/Windows\_XP\_PPtP\_Client\_Setup"

• This page was last modified 16:03, 24 July 2008.